## 応募の手順

| <u>https://research</u><br>ヘアクセス                                                    | ngrants.laroche-posay.   | <u>com/</u> 5     | <u>researchgrants.laroche-posay@do-not-</u><br><u>answer.net</u><br>より届くメールで、URLをクリックし認証                                                                                                    |
|-------------------------------------------------------------------------------------|--------------------------|-------------------|----------------------------------------------------------------------------------------------------|
| 2 右上のSUBMITを                                                                        | 押す                       | 6                 | ログイン後、右上のSUBMITを押す                                                                                                    |
| ▶ <b>T</b> RESEARCH                                                                 |                          |                   |                                                                                                    |
| ABOUT RULES & CONDITIONS JURY WINNERS CALLERY                                       |                          |                   | *心亜車頂 を記♪! SUBMITを畑オ                                                                                                    |
| N ( lab                                                                             |                          |                   |                                                                                                    |
| WE CARE<br>ABOUT                                                                    |                          |                   | * プロジェクトタイトル<br>* 申請内容のPDFアップロード<br>* 国名                                                                                                    |
|                                                                                     |                          |                   | *プロジェクトのサマリー (約350語)                                                                                                    |
| OF PEOPLE WITH<br>SKIN CONDITIONS                                                   | EDITION                  |                   | * フロシェクトの詳細な説明と臨床的影響<br>* 詳細な財務計画と予算案<br>* 過去の受賞履歴のない旨のチェック                                                                                                    |
| <b>3</b> REGISTERを押す                                                                |                          |                   | * CV<br>* どこからGrantsの情報を得たか<br>* 去年の応募履歴                                                                                                    |
| -                                                                                   |                          |                   | *規約への同意チェック                                                                                                    |
|                                                                                     |                          |                   | RESEARCH GRANTS 2025                                                                                                    |
|                                                                                     | Login                    |                   | United war and/color 80% former in Faction *                                                                                                    |
|                                                                                     | Username                 |                   | Tenson update proof applite above in part in Exception<br>ファイルを提訳 (現代されてしません)                                                                                                    |
|                                                                                     | Password *               |                   | Country                                                                                                    |
| Welcome on<br>La Roche-Posay Research Grants platform.                              | Password                 |                   | Jepan •                                                                                                    |
| Don't have an account yet?                                                          | Forgot password 7        |                   |                                                                                                    |
| Click on the "Register" button to create an                                         | LOGIN                    |                   | Detailed presentation of the project and clinical impact *                                                                                                    |
| account and submit your application.                                                | REGISTER                 |                   |                                                                                                    |
|                                                                                     |                          |                   | 4                                                                                                    |
|                                                                                     |                          |                   | Decaled financial plan or hodger proposal*                                                                                                    |
| © 2025 Yumana. All rights reserved                                                  |                          |                   | 1                                                                                                    |
| メールとパスワードを記入し、SIGN UPを押す                                                            |                          |                   | Periodize project grant * Attitude status provide the measure project has never received another grant and is not already published. CY (DPF forma, English) * Theorem quadratic CPT is given trajelite Type=CFL+EEEEMY 副例をおけてしません |
|                                                                                     |                          |                   | How did you hear about the LRP Research Grants?                                                                                                    |
|                                                                                     |                          |                   |                                                                                                    |
|                                                                                     | Registration             |                   | Have you applied is prior year ? *                                                                                                    |
|                                                                                     | E-mail *                 |                   | No li So, visco 7                                                                                                    |
|                                                                                     | mait@exemple.net         |                   |                                                                                                    |
| Welcome on                                                                          | New password *           |                   | RCPD cesses: *                                                                                                    |
| La Roche-Posay Research Grants platform.                                            | Confirm password *       |                   | personal data, please read our Privacy Policy.<br>Rates & Conditions *                                                                                                    |
| Don't have an account yet?                                                          |                          |                   | I contity that I am at least 18 years old to participate to the LRP Research Grants. Laccept and contity that I read the<br>Puters and Conditions of the LRP Research Crants.                                                      |
| Click on the "Register" button to create an<br>account and submit your application. | Recaptcha *              |                   | Years of practices * I continy that I am a dermatologist under 40 years old.                                                                                                    |
|                                                                                     | I'm not a robot          |                   | Al question method with *** ar mendelary                                                                                                    |
|                                                                                     | rcCAPTCHA<br>Phayy-Terms |                   | LARE AS EDUATY SUBNIT                                                                                                    |
| $\odot$ 2025 Yumana. All rights reserved                                            | ← BACK SIGN UP           | C1 - Internal use | 以上で、応募完了です。                                                                                                    |